Machine Translated by Google

# SAIA CALÇA

# MOD-A-44

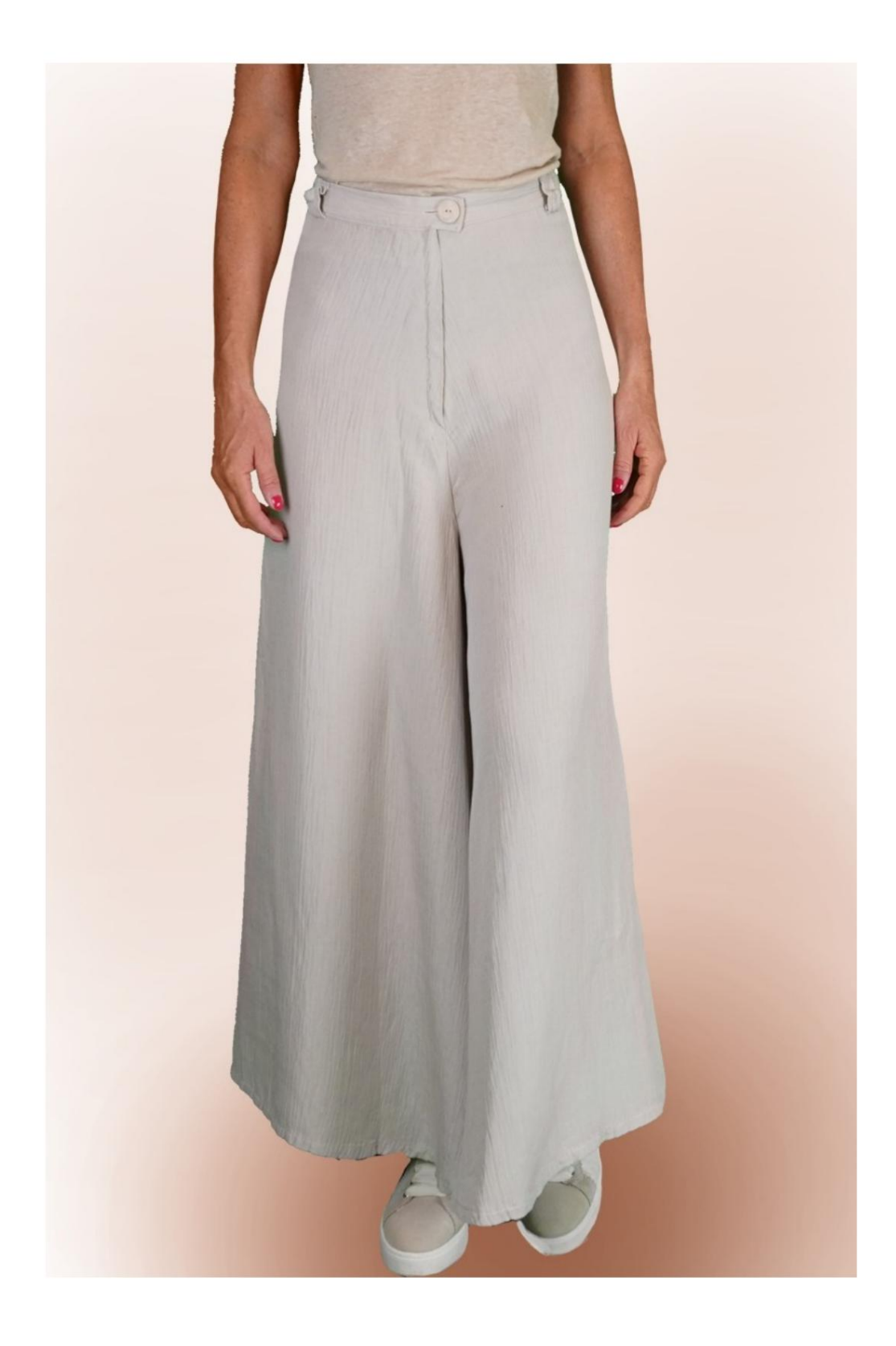

## MOD-A-44

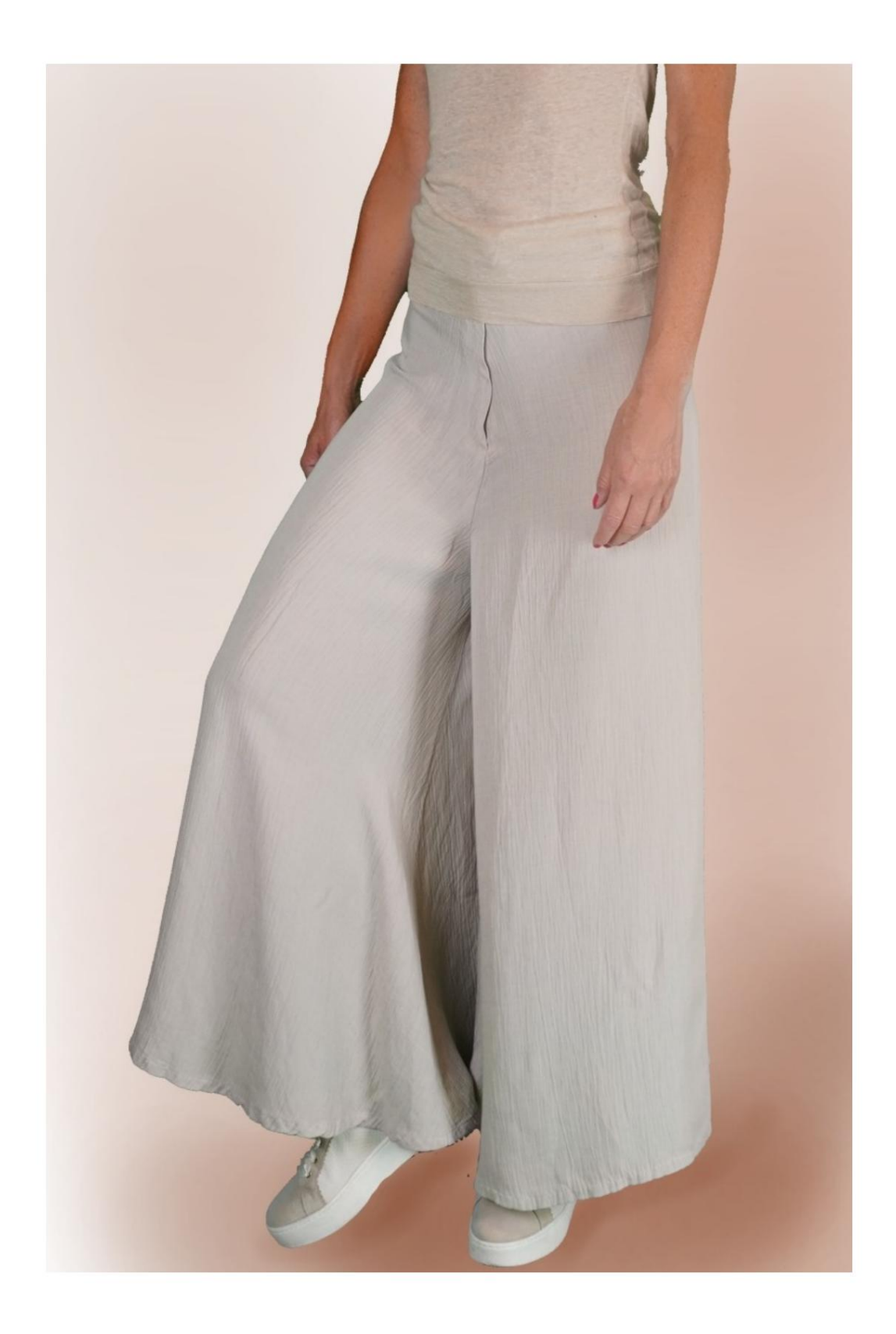

#### MOD-A-44

#### **DESCRIÇÃO MODELO A-44**

Calças sem costuras nas laterais.

Muito queimado na parte inferior.

Rematado na cintura por uma tira, na qual foi inserido elástico nas costas.

Fecho frontal com zíper.

#### FAZER MEDIÇÕES É MUITO IMPORTANTE PARA A CRIAÇÃO DO MODELO.

Na página MEDIÇÕES, ao selecionar "**Mostrar modelo para medições**", um modelo é exibido.

Selecionar uma caixa para inserir medidas, por exemplo Altura da Pessoa, indica como medir corretamente essa altura.

Suas medidas devem ser inseridas conforme solicitado, então é o programa TittiCad que os processa para que as proporções originais do modelo escolhido por você se adaptem suas medidas.

### O MODELO A-44 É COMPOSTO POR SEGUINTES PARTES:

#### N.1 FRENTE e TRÁS. Duas vezes em tecido único. ATENÇÃO: posicione o modelo conforme sugerido no item "disposição no tecido"

ALÇA N.2 . Uma vez em um único tecido.

N.3 PASSADORES. Duas vezes em tecido único.

Observação:

O molde já inclui margem de costura.

# MATERIAL NECESSÁRIO PARA CRIAÇÃO DESTE MODELO

O tecido da modelo da foto é um linho mescla de viscose.

Tecido recomendado: Viscose, Linho, Algodão, Lã Fresca.

QUANTIDADE veja a próxima página.
Linha para máquina de costura.
Zíper 18 cm.
Diâmetro do botão 2 cm.
Elástico com 2 cm de altura (para o comprimento você deve decidir com base em como gosta de sentir a alça da cintura).

Sendo um modelo feito à medida, não é possível indicar a quantidade certa para todos os materiais necessários.

Você terá que medi-los adequadamente.

#### PADRÃO NO TECIDO E QUANTIDADE DE TECIDO NECESSÁRIO

Existem 2 casos possíveis, dependendo se você está utilizando o Programa TittiCad (instalado em seu PC), ou o Online Pattern Service (presente no site www.titticad.com):

- Programa TittiCad:

Abrindo a página PRINT e selecionando o item Layout em tecido na "Lista de Impressões Disponíveis".

aparece uma sugestão de como colocar o molde no tecido.

- Padrões de papel on-line em www.titticad.com:

Após inserir as medidas e solicitar a Pré-Visualização Gratuita, o Arranjo do tecido e o comprimento necessário do tecido são mostrados no final da página.

A seta vertical indica a quantidade de tecido necessária, enquanto a seta horizontal indica a largura do tecido, podendo ser tecido duplo (quando indicado 75cm) ou tecido simples (quando indicado 150cm).

Recomenda-se levar sempre um pouco mais (10-15 cm)

### DICAS DE EMBALAGEM

### Preparação de padrão de papel

Como montar o padrão de papel TittiCad.

#### Primeiros passos na embalagem

2-3 Coisas que você deve saber sobre o tecido antes de colocar o padrão de papel no tecido.

Como colocar molde de papel em tecido.

Marque o contorno do padrão de papel e monte a frente e o verso.

#### Tutoriais em vídeo específicos para este modelo

Como montar calças ou calças sem costura lateral.

Como aplicar liner termoadesivo.

Construa um zíper oculto sem aba anexada.

Cós com elástico somente nas costas.

Bainha dupla.

Para todos os tutoriais em vídeo sobre a embalagem, clique no link abaixo:

www.titticad.com/confezione